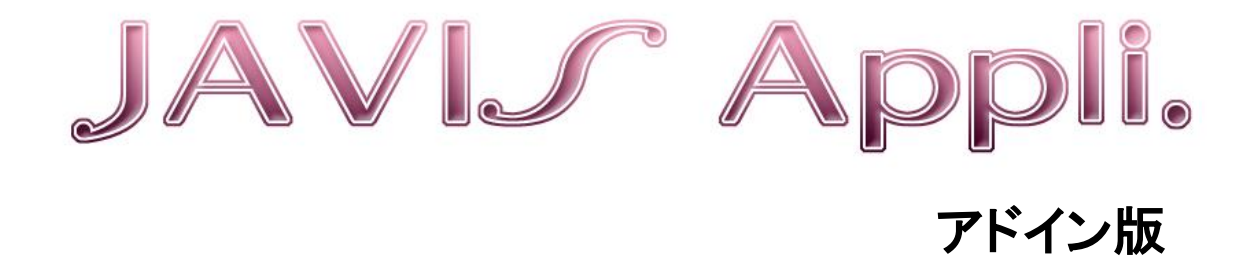

# インストール手順書 (Word2016、2019、2021、2024版)

## 目次

| JAVIS Appli に必要な環境       | 3 |
|--------------------------|---|
| JAVIS Appli に必要な動作環境     | 3 |
| JAVIS Appli のインストール      | 4 |
| JAVIS Appli のお申し込み方法     | 4 |
| JAVIS Appli のインストール      | 5 |
| ●JAVIS Appli のインストール方法   | 5 |
| ●JAVIS_Support のインストール方法 | 7 |

## JAVIS Appli に必要な環境

JAVIS Appli を使用するには、ハードウェアや OS がここで紹介する要件に適合している必要があります。 JAVIS Appli のインストールを行う前に、現在使用している環境をチェックしておきましょう。

### JAVIS Appli に必要な動作環境

JAVIS Appli に必要な動作環境は次のとおりです。

#### ⋎ 動作環境

| OS              | <ul> <li>Windows 10</li> <li>Windows 11</li> <li>◇ Windows 10 : 日本語版 32/64bit</li> <li>◇ Windows 11 : 日本語版 (Windows11 は 64bit のみで、32bit はありません)</li> </ul>                                                                                                    |
|-----------------|----------------------------------------------------------------------------------------------------|
| Word            | <ul> <li>▶ Microsoft Word 2016 / 2019 / 2021 / 2024</li> <li>◇ 各日本語版 32 / 64bit</li> <li>◇ 当ソフトは Microsoft Office デスクトップ版(従来型)対応仕様ですので、ストアアプリ版の<br/>場合はデスクトップ版に再インストールしていただく必要があります。</li> </ul>                                                                                |
| ハードディスク<br>必要容量 | ● 20MB 以上                                                                                                    |
| その他             | <ul> <li>Microsoft .NET Framework 3.5 SP1<br/>Microsoft .NET Framework 4</li> <li>このアプリケーションは、コンピューターに.NET Framework 3.5 SP1 及び.NET<br/>Framework 4 がインストールされている必要があります。<br/>もしインストールされていない場合でも、インターネットに接続されていればインストー<br/>ラーによりインストールが可能です。</li> <li>CD(DVD)ROMドライブ</li> </ul> |

## JAVIS Appli のインストール

ここでは JAVIS Appli を入手する方法と、インストール方法を紹介します。

#### JAVIS Appli のお申し込み方法

当協会(JAVIS)ホームページのトップページ「https://www.javis.jp」の上部にある「JAVIS APPLI お申込み」の タブをクリックするか、「https://www.javis.jp/javis-appli/javis-appli\_about\_add-in.html」に直接アクセスして、 該当する「申込書」をダウンロードします。必要事項を記入し、メールもしくはFAXにて送信してください。 尚、「音声コード作成受託事業者様」は、「申込書」と一緒にダウンロードされる「承諾書」も送付する必要があり ます。

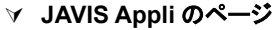

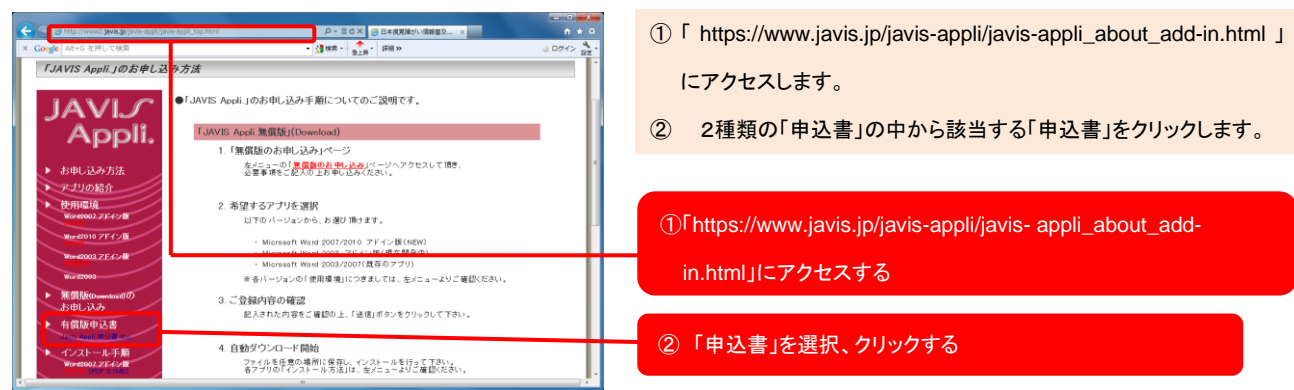

#### ⋎ 申込書画面

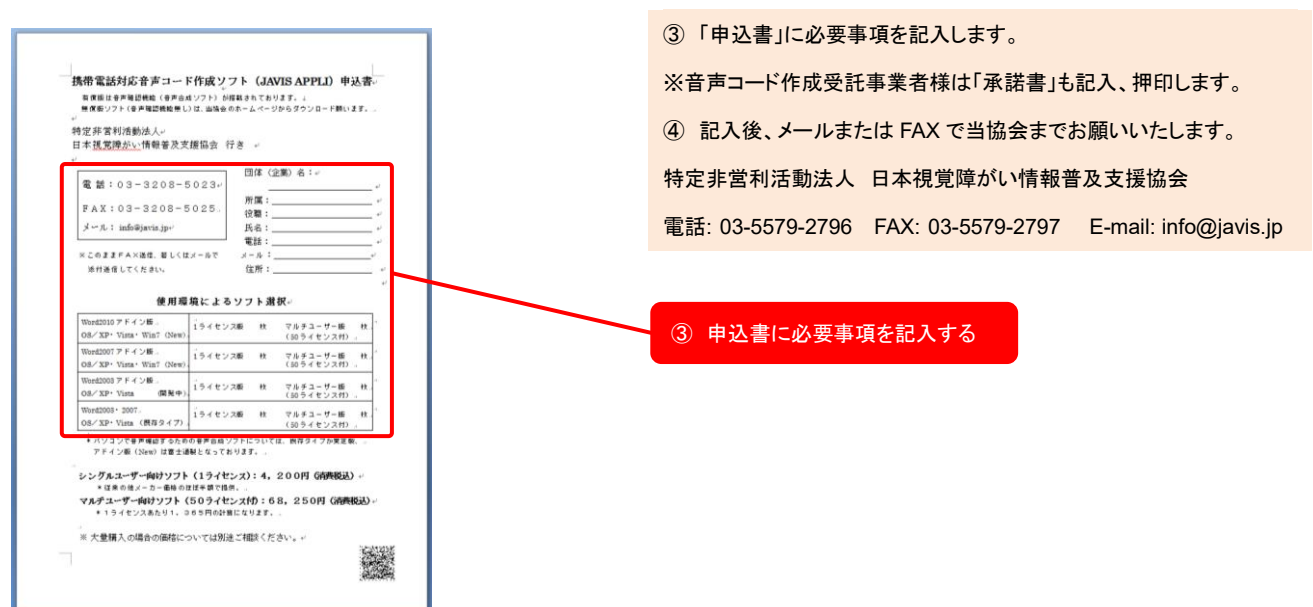

### JAVIS Appli のインストール

JAVIS Appli をインストールする手順を紹介します。インストールするには、現在開いている Word 文書ファイル をすべて閉じてください。

#### JAVIS Appli をインストールするには

JAVIS Appli は CD-ROM からのインストールになりますが、PC に導入している Word バージョンにあったもの をインストールする必要があります。インストールするには、はじめにパソコンに管理者権限でログインします。 続いて、[JAVIS Appli]、[JAVIS\_Support]のフォルダにある[setup.exe]ファイルをインストールしてください。 尚、[JAVIS Appli]、[JAVIS\_Support]は、JavisLauncher.exe をダブルクリックして、まとめてインストールす ることもできます。

(注意)管理者権限によるインストールは、セキュリティ上各ユーザーアカウントへは反映しませんので、必要に応じて各ユーザーアカウントごとにインストールしてください。

#### ●JAVIS Appli のインストール方法

#### ✓ CD-ROM 内のフォルダ画面

|             |                    | -                   | - U X                    |
|-------------|--------------------|---------------------|--------------------------|
| ← → * ↑     | ダウン > JavisA > ・ ~ | لًا JavisAppli20160 | )検索 🔎                    |
| 🚁 ባለኳሳ ፑሳቲን | 名前 ^               | 更新日時                | 1生规                      |
|             | JAVIS_Appli        | 2017/05/15 10:36    | ファイル フォルダー               |
|             | JAVIS_Support      | 2017/05/15 10:36    | ファイル フォルター<br>ファイル フォルダー |
| PC          | ms                 | 2017/05/15 10:37    | ファイル フォルダー               |
| 💣 ネットワーク    | JavisLauncher.exe  | 2017/05/02 15:07    | アプリケーション<br>テキスト ドキュメント  |
|             | 副 インストール手順.pdf     | 2017/04/24 11:16    | PDF ファイル                 |
|             | ₿ 操作説明書.pdf        | 2017/04/24 11:16    | PDF ファイル                 |
|             | <                  |                     | >                        |

#### ✓ インストール フォルダ画面

| □ I I I I I I I I I I I I I I I I I                                    | pli アプリケーション ツール<br>表示 管理 | _                | □ ×<br>~ (3) | 2 | [JAVIS_Appli]フォルダにある[setup.exe]ファイルをダブルクリ |
|------------------------------------------------------------------------|---------------------------|------------------|--------------|---|-------------------------------------------|
| $\leftarrow$ $\rightarrow$ $\checkmark$ $\uparrow$ $\square$ $\ll$ Jav | vis → JAVIS → 🗸 🖑         | JAVIS_Appliの検索   | م            |   | ックします。                                    |
|                                                                        | 名前 ^                      | 更新日時             | 種類           |   |                                           |
| 📌 クイック アクセス                                                            | Application Files         | 2017/05/15 10:36 | ファイル フォルダー   | 0 |                                           |
| a OneDrive                                                             | JavisAppli.Addln.vsto     | 2017/05/11 10:54 | VSTO Deploym | C | 「[setup.exe] ノアイルをダノルクリックする               |
| PC                                                                     | 🔂 setup.exe               | 2017/04/24 16:14 | アプリケーション     |   |                                           |
| 🤿 ネットワーク                                                               |                           |                  |              |   |                                           |
|                                                                        |                           |                  |              |   |                                           |
|                                                                        |                           |                  |              |   |                                           |
|                                                                        | <                         |                  | >            |   |                                           |
| 3 個の項目 1 個の項目を調                                                        | 選択 428 KB                 |                  | :==<br>=     |   |                                           |

#### ✓ コンポーネントのインストール画面

| 👸 JavisAppli.AddIn セットアップ                                                    | ③ パソコンに Microsoft .NET Framework 4 がインストールされてい |
|------------------------------------------------------------------------------|------------------------------------------------|
| インストールするコンボーネント:                                                             | ない場合、 <b>同意する</b> ボタンをクリックしてください。              |
| Microsoft .NET Framework 4 (x86 および x64)                                     |                                                |
|                                                                              | ③ 「同意する」をクリックする                                |
| 次のライセンス条項をお読みください。PageDown キーを使って<br>スクロールしてください。                            | ーーーーーーーーーーーーーーーーーーーーーーーーーーーーーーーーーーーー           |
| マイクロソフト・ソフトウェア追加ライセンス条項                                                      | Web サイトからダウンロードするためインストールにはインターネットの接           |
| MICROSOFT WINDOWS オペレーティング システム用 MICROSOFT .NET<br>FRAMEWORK 4               | 続が必要です。                                        |
| MICROSOFT WINDOWS オペレーティング システム用MICROSOFT .NET<br>FRAMEWORK 4 CLIENT PROFILE |                                                |
| および関連する LANGUAGE PACK                                                        |                                                |
| Microsoft Corporation またはお客様の所在地に応じては、その関連会社(以 🔹                             |                                                |
| 印刷用のライセンス条項 (MSLT) を表示する                                                     |                                                |
| ライセンス条項に同意しますか?                                                              |                                                |
| 同意しない1 を選ぶとインストールダ中止します。インストール<br>するには、この契約に同意してくたさい。                        |                                                |
| 同意する( <u>A</u> ) 同意しない( <u>D</u> )                                           |                                                |
|                                                                              |                                                |

#### ∀ インストールの画面

| Microso | ft Office カスタマ                    | 1ズ1ンストーラー                                                                                                    | 4 | [Microsoft Office カスタマイズインス]  | ーラー]画面が表示されま |
|---------|-----------------------------------|----------------------------------------------------------------------------------------------------|---|-------------------------------|--------------|
| 発行元     | を確認できません<br><sup>タマノブをノンフトー</sup> |                                                                                                    |   | す。 <b>インストール</b> ボタンをクリックします。 | 0            |
| CONX    | 211261221-                        |                                                                                                    |   |                               |              |
|         | 名前:                               | JAVIS Appli.                                                                                                    |   |                               |              |
|         | インストール元:                          | file:///C:/Users/grape/Downloads/JavisAppli2016/JAVIS_Appli/JavisAppli.Ad<br>dln.vsto                                | 4 | [インストール]ボタンをクリックする            |              |
|         | 発行者:                              | 不明な発行元です                                                                                                    |   |                               |              |
| :       | Office のカスタ<br>元を信頼できな            | ママイズは便利ですが、コンピューターに危害を及ぼす可能性があります。ソフトウエアの発行<br>31、場合、このソフトウェアをインストールしないでください。 <u>詳細情報…</u><br>インストール(D) インストールしない(D) |   |                               |              |

#### ∀ インストール完了画面

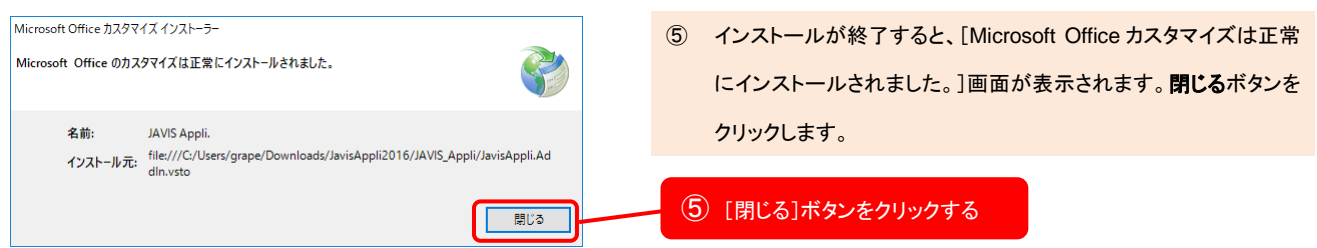

#### ●JAVIS\_Support のインストール方法

#### ✓ CD-ROM 内のフォルダ画面

| 📙   🛃 📙 🖛   JavisAp                                             | pli2016             | -                  | - 🗆 X       |
|-----------------------------------------------------------------|---------------------|--------------------|-------------|
| ファイル ホーム 共有                                                     | 表示                  |                    | ~ 🕐         |
| $\leftrightarrow \rightarrow \checkmark \uparrow \square \ll 2$ | ウン… > JavisA… > 🔍 🗸 | لم JavisAppli20160 | D検索 🔎       |
|                                                                 | 名前                  | 更新日時               | 種類          |
| 🖈 クイック アクセス                                                     | JAVIS_Appli         | 2017/05/15 10:36   | ファイル フォルダー  |
| a OneDrive                                                      | JAVIS_Support       | 2017/05/15 10:36   | ファイル フォルダー  |
| PC                                                              | JAVIS_TTS           | 2017/05/15 10:36   | ファイル フォルダー  |
|                                                                 | ms                  | 2017/05/15 10:37   | ファイル フォルダー  |
| 🥩 ネットワーク                                                        | 📑 JavisLauncher.exe | 2017/05/02 15:07   | アプリケーション    |
|                                                                 | README.txt          | 2017/04/24 11:16   | テキスト ドキュメント |
|                                                                 | 副 インストール手順.pdf      | 2017/04/24 11:16   | PDF ファイル    |
|                                                                 | 副 操作説明書.pdf         | 2017/04/24 11:16   | PDF ファイル    |
|                                                                 | <                   |                    | >           |
| 8個の項目 1個の項目                                                     | 躍択                  |                    | III 📼       |

- ① CD-ROM から[JAVIS\_Support]フォルダを開きます。
- [JAVIS\_Support]フォルダを開く

#### ✓ インストール フォルダ画面

| ↓ JAVIS_Su                                                            | pport アプリケーシ     | マヨン ツール    | -             | D X         |    |
|-----------------------------------------------------------------------|------------------|------------|---------------|-------------|----|
| ファイル ホーム 共有                                                           | 表示 管             | 理          |               | ~ (         | 2  |
| $\leftarrow$ $\rightarrow$ $\checkmark$ $\uparrow$ $\square$ $\ll$ Ja | vis > JAVIS_Su   | v ♂ JAV    | 'IS_Supportのヤ | ę索 , P      |    |
| <b>3</b> b (b 3 b b 3                                                 | 名前 ^             | 更新日        | 時             | 種類          |    |
| × 0190 P02X                                                           | 🛃 JavisSupport.m | si 2017/04 | 4/24 16:14    | Windows インス | ▶- |
| a OneDrive                                                            | 🔂 setup.exe      | 2017/0     | 724-10:14     | アフリケーション    |    |
| PC                                                                    |                  |            |               |             |    |
| 🥩 ネットワーク                                                              |                  |            |               |             |    |
|                                                                       |                  |            |               |             |    |
|                                                                       |                  |            |               |             |    |
|                                                                       | <                |            |               |             | >  |
| 2 個の項目 1 個の項目を                                                        | 選択 489 KB        |            |               |             |    |

- [JAVIS\_Support]フォルダにある[setup.exe]ファイルをダブルク リックします。
- ② [setup.exe]ファイルをダブルクリックする

#### > コンポーネントのインストール画面

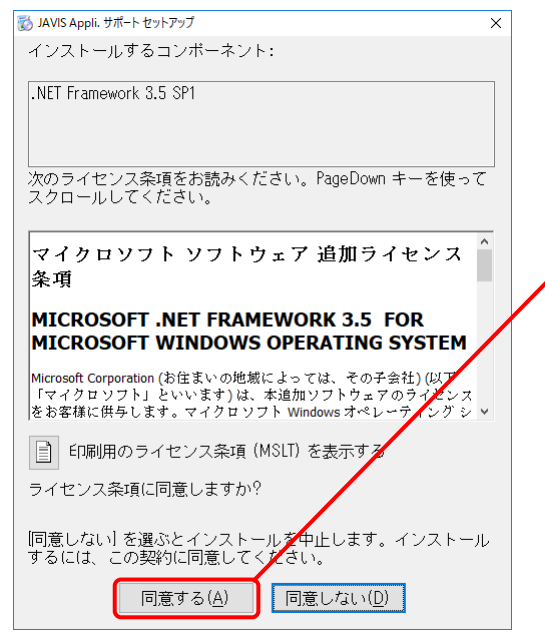

③ パソコンに Microsoft .NET Framework 3.5 SP1 がインストール されていない場合、同意するボタンをクリックしてください。

#### ③ 「同意する」をクリックする

※インストールするコンポーネントは開発元(Microsoft Corporation)の
Web サイトからダウンロードするためインストールにはインターネットの接続が必要です。

#### ∀ インストールの画面

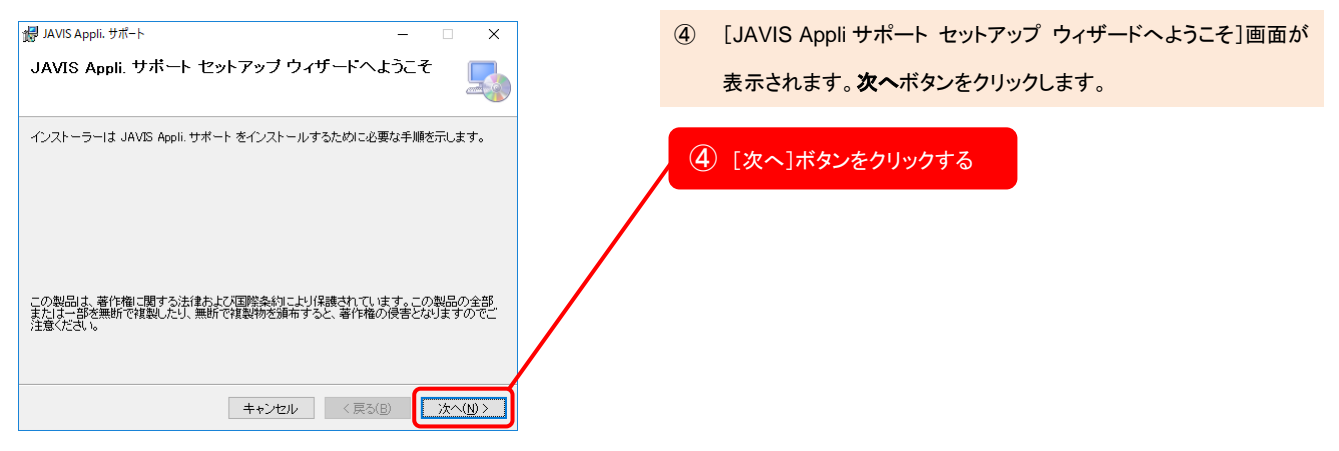

#### ∀ インストール確認画面

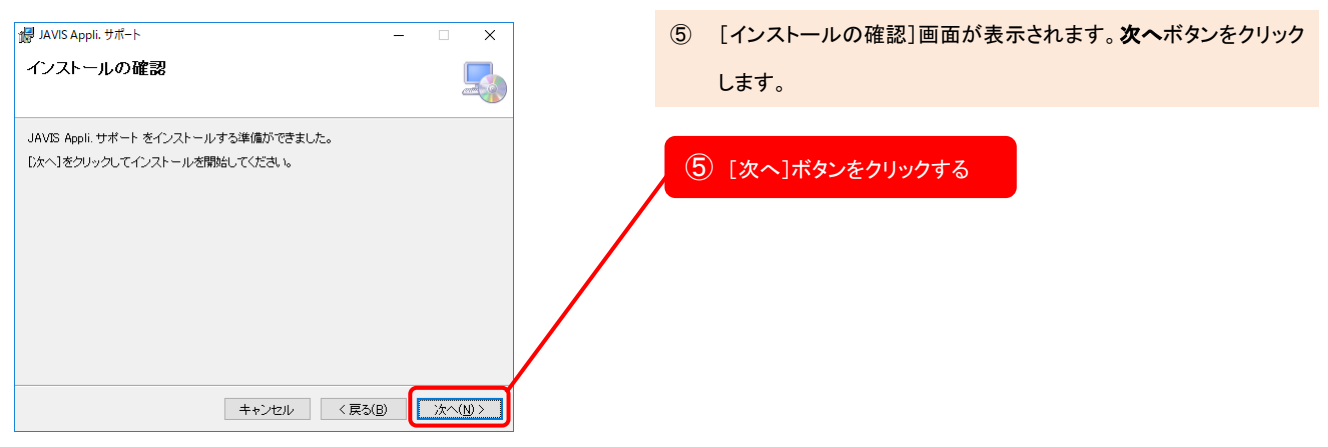

#### ∀ インストール完了画面

| 鋼 JAVIS Appli. サポート                | – 🗆 X          | 6 | インストールが終了すると、[イン          | マストールが完了しました。]画面 |
|------------------------------------|----------------|---|---------------------------|------------------|
| インストールが完了しました。                     |                |   | が表示されます。 <b>閉じる</b> ボタンをク | フリックします。         |
| JAVIS Appli. サポート は正しくインストールされました。 |                |   |                           |                  |
| 終了するには、 [閉じる]をクリックしてください。          |                | 6 | [閉じる]ボタンをクリックする           |                  |
|                                    |                |   |                           |                  |
|                                    |                |   |                           |                  |
|                                    |                |   |                           |                  |
|                                    |                |   |                           |                  |
|                                    |                |   |                           |                  |
| キャンセル く                            | : 戻る(B) 開じる(O) |   |                           |                  |
|                                    |                |   |                           |                  |